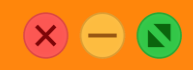

### คู่มือการใช้งาน

### COOP NETWORK Mobile GEN 2 Application

เวอร์ชัน 2.7.2

ຈັດກຳໂດຍ

้ฝ่ายพัฒนาระบบงานสารสนเทศ สอ. มอ.

ฉบับปรับปรุง วันที่ 8 สิงหาคม 2565

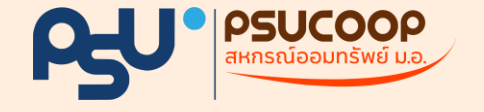

### ความต้องการของแอป

เวอร์ชันระบบปฏิบัติการณ์

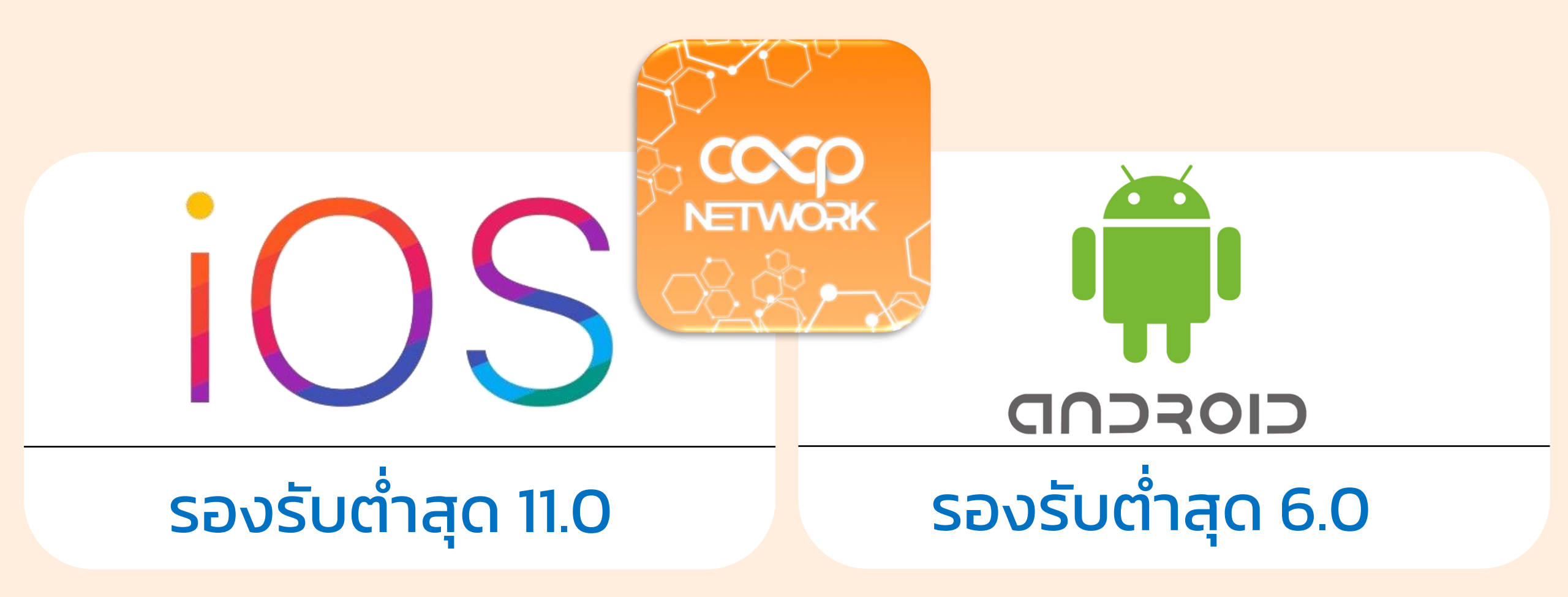

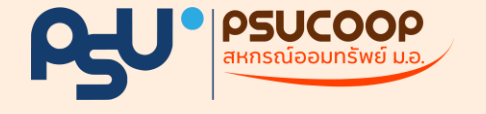

#### เริ่มต้นการใช้งานครั้งแรก สอบถามข้อมูล ธรกรรมออนไลน์ ลงทะเบียน • แสดงข้อมูลทางการเงิน เช่น บัญชีเงินฝาก ลงทะเบียนเปิดใช้งานได้ที่ สำนักงานสหกรณ์ เปิดให้บริการการทำธุรกรรมระหว่างบัญชี สหกรณ์ของตน และบัญชีสหกรณ์ของตนเอง หรือสัญญาเงินกู้ ออมทรัพย์ ทุกสาขา กับบัญชีธนาคารของตนเอง อ่านข้อตกลง

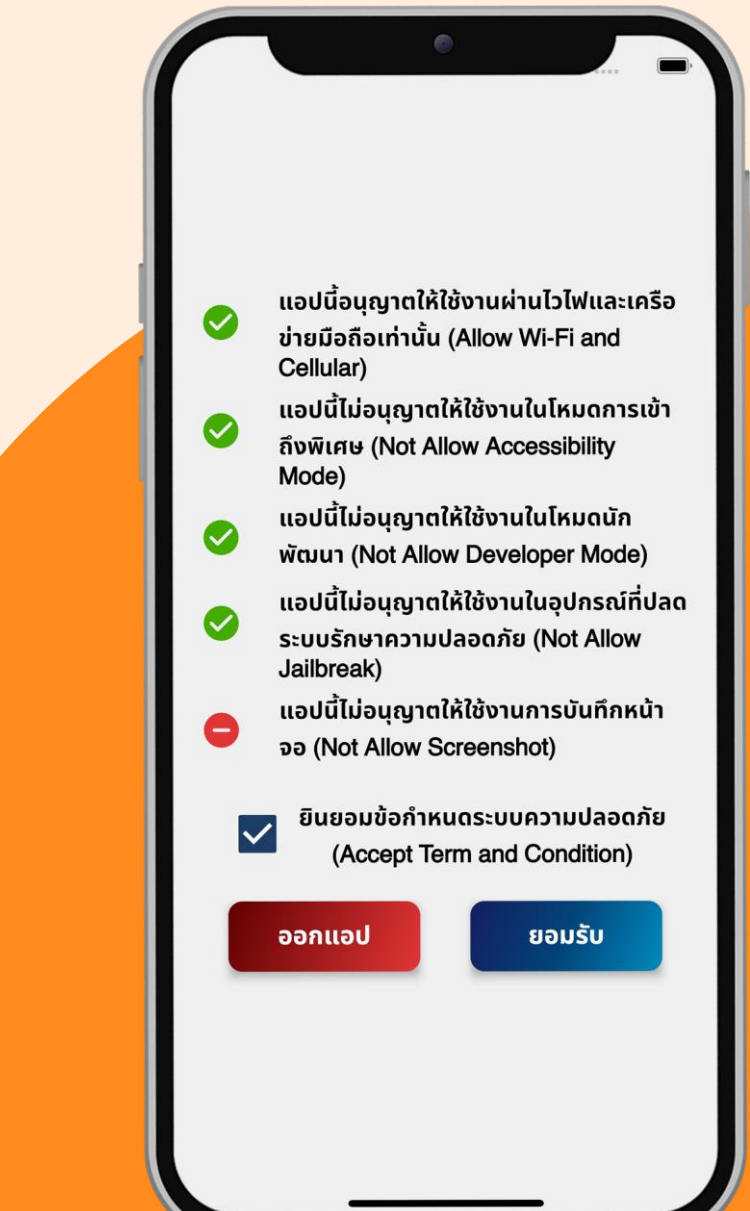

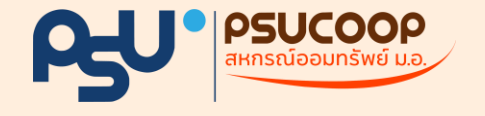

# เริ่มต้นการใช้งานครั้งแรก

สำหรับเวอร์ชัน 2.7.2

การเลือกหน่วยงานสหกรณ์ สามารถพิมพ์ ระบุชื่อ / ค้นหา อาทิ

- สหกรณ์ออมทรัพย์ตัวอย่าง จำกัด
  - "ตัวอย่าง จำกัด"

หากต้องการย้อนกลับให้กดปุ่มสีแดง "เลือกสหกรณ์"

เมื่อเลือกเสร็จสิ้นให้กดปุ่มสีน้ำเงิน "ยืนยัน" เพื่อไปหน้าเข้าสู่ระบบ

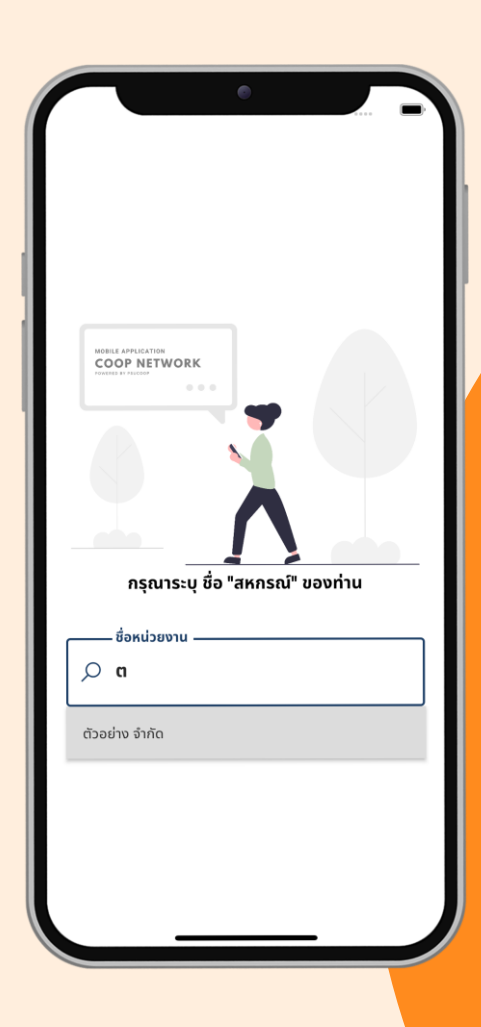

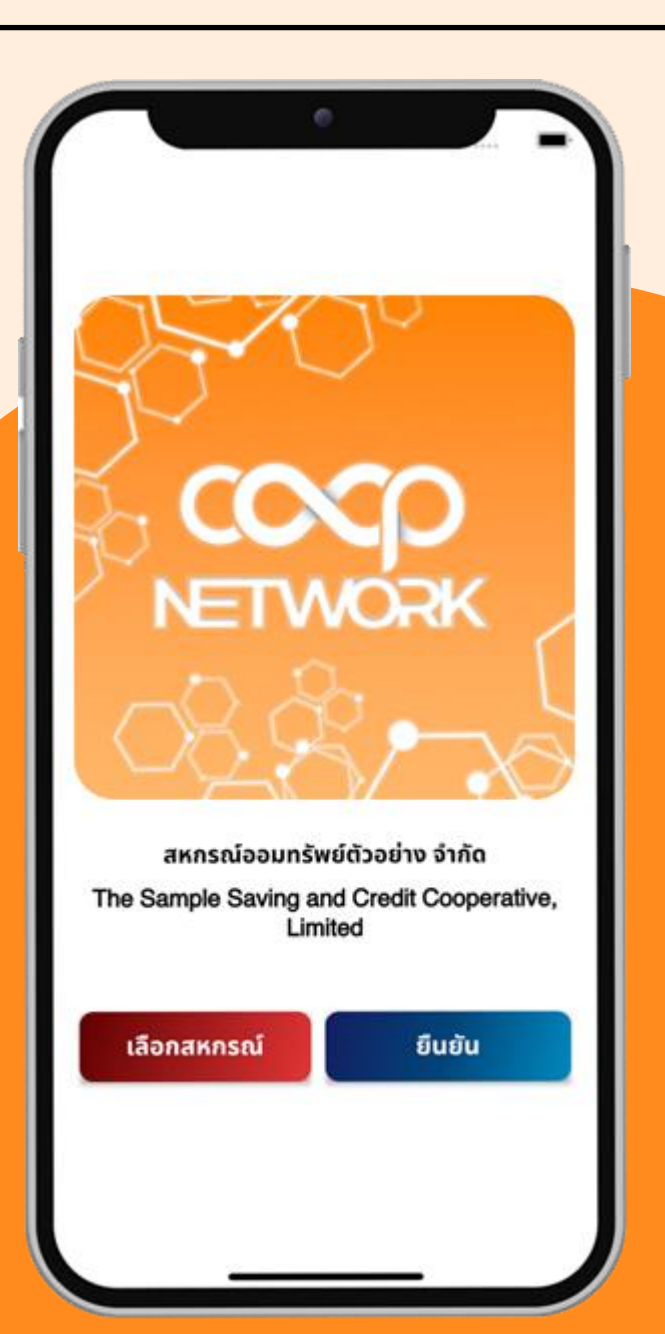

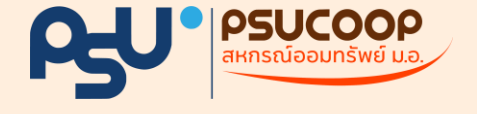

# เข้าสู่ระบบ

ข้อมูลสำหรับการเข้าระบบมีดังนี้

#### 1. เลขที่สมาชิก

#### 2. รหัสผ่าน

กรอกเลขที่สมาชิกของสหกรณ์

กรอกรหัสผ่าน

(ใช้รหัสผ่านเดียวกับเว็บไซต์สอบถามข้อมูล)

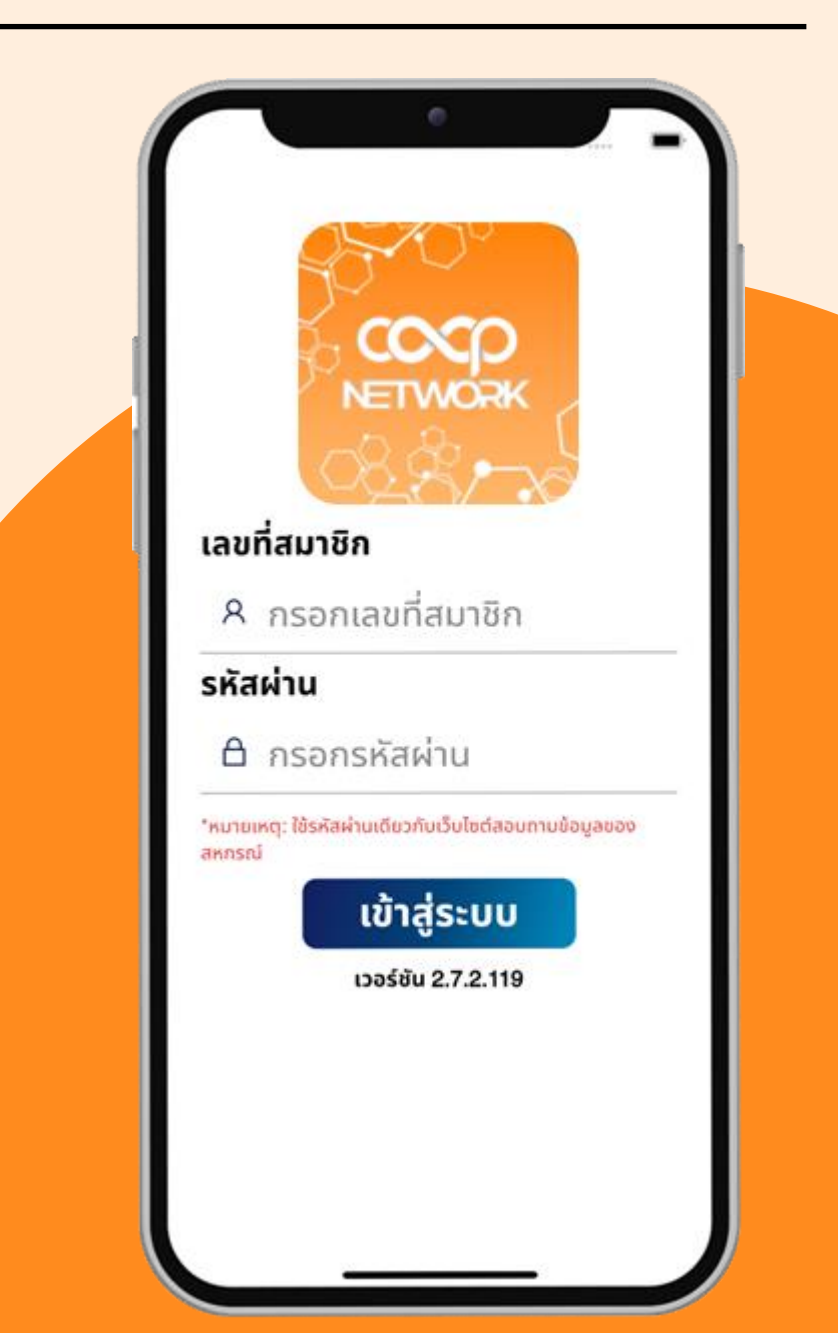

\*<u>หมายเหตุ</u>: สมาชิกขอรับรหัสผ่านด้วยตนเองได้ที่ สอ. ทุกสาขา

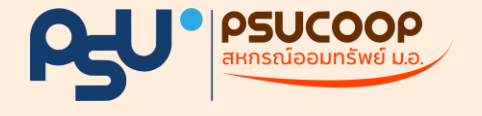

III

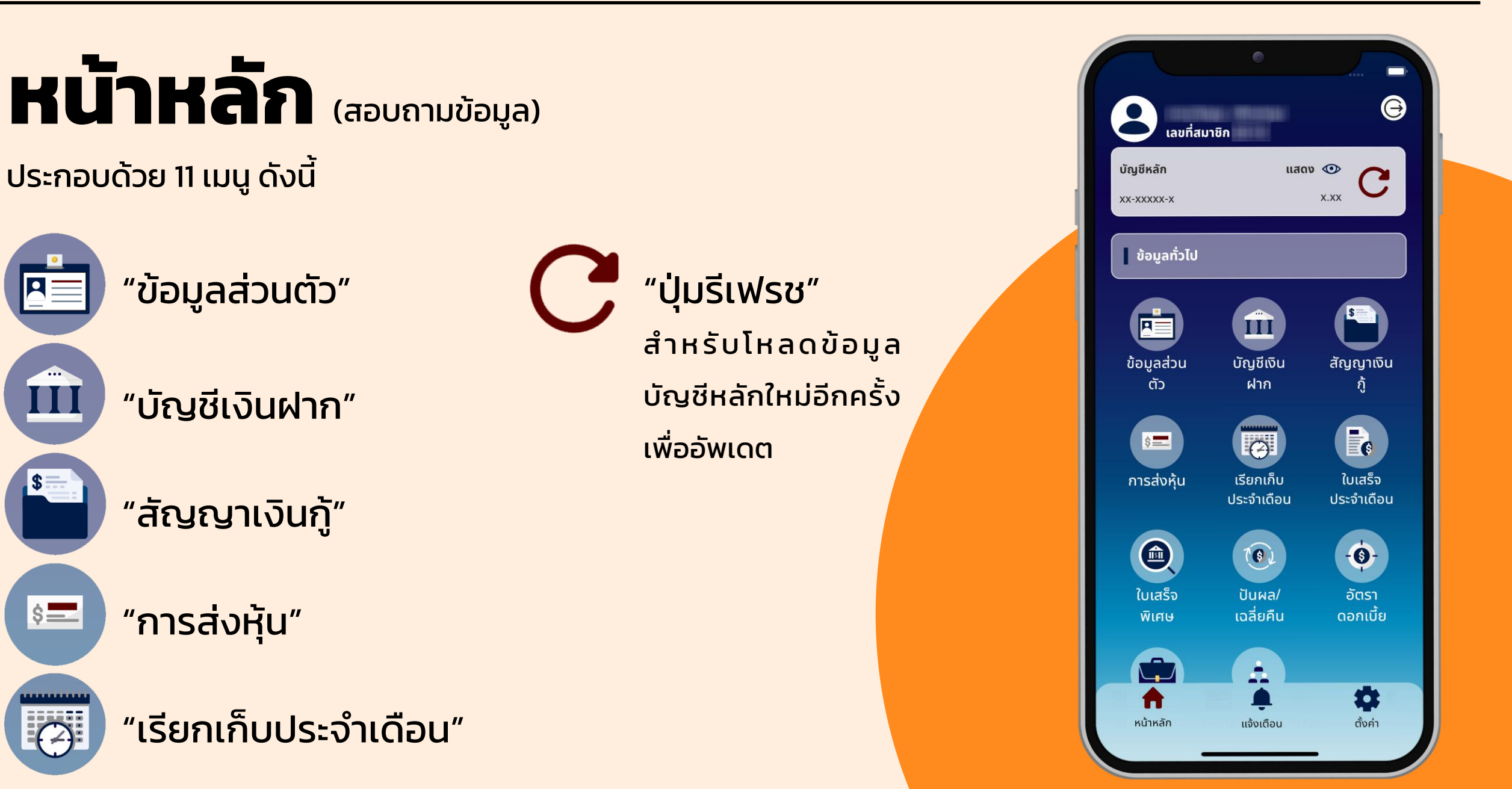

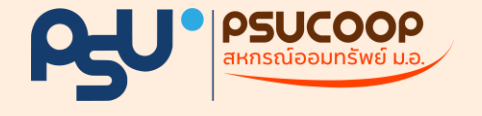

### หน้าหลัก (สอบถามข้อมูล) ประกอบด้วย 11 เมนู ดังนี้

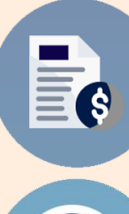

#### "ใบเสร็จประจำเดือน"

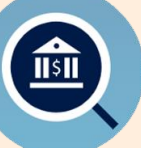

"ใบเสร็จพิเศษ"

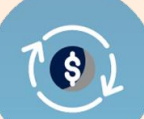

-6)-

- "ปันผล / เฉลี่ยคืน"
- "อัตราดอกเบี้ย"

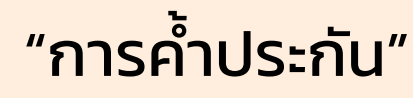

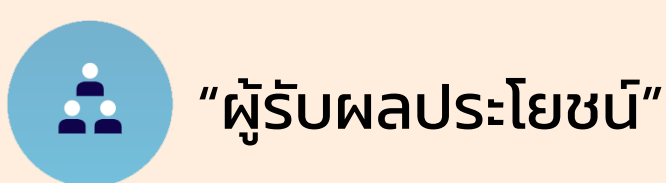

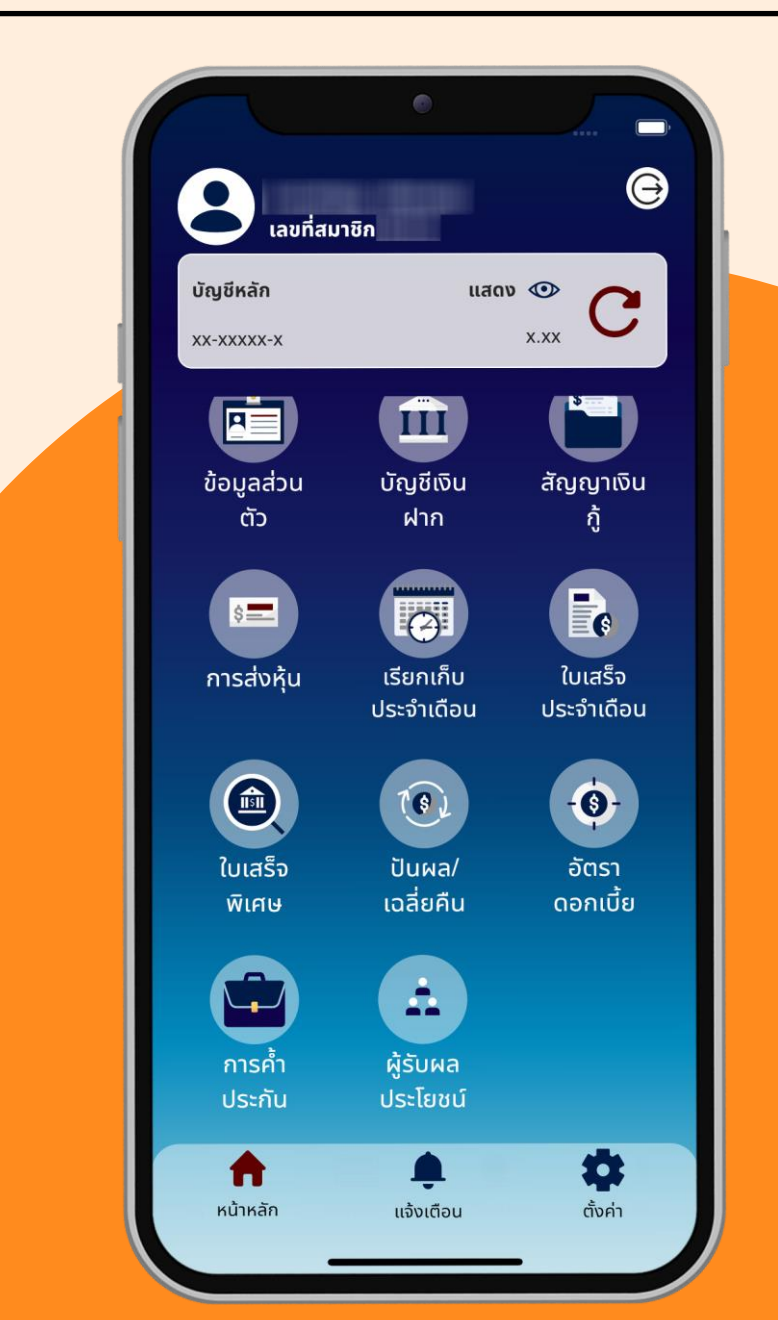

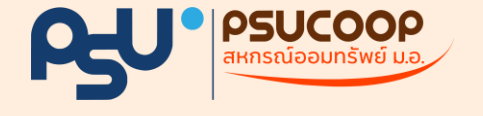

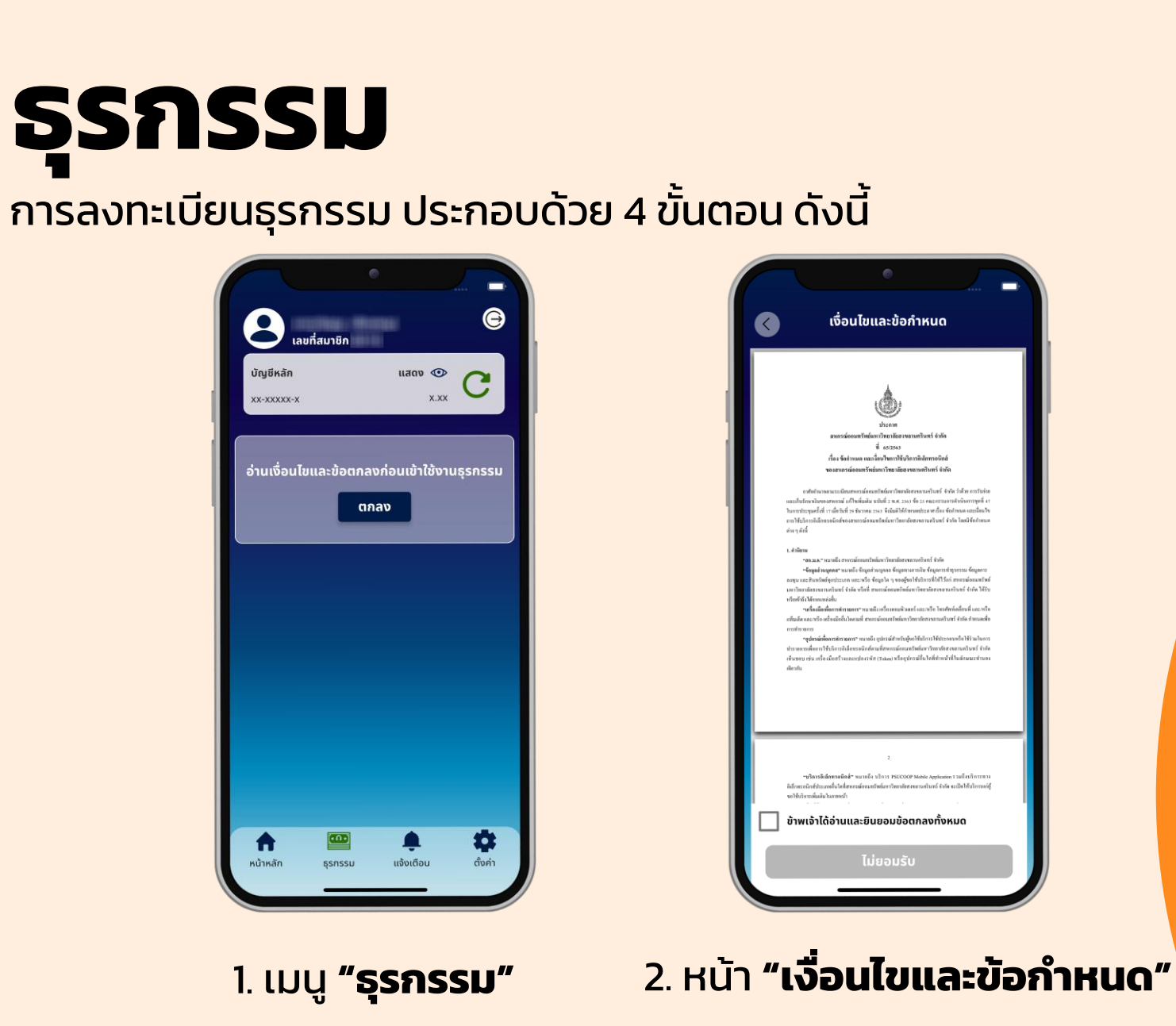

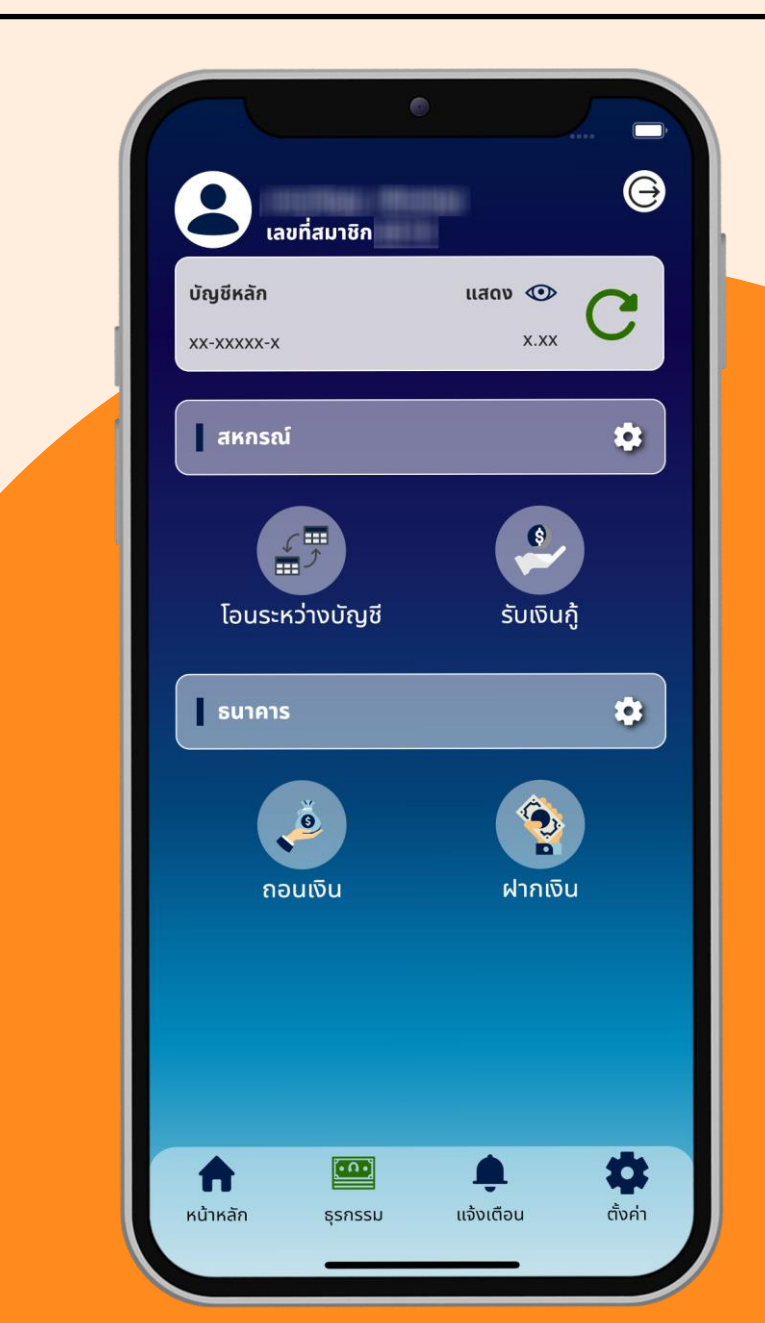

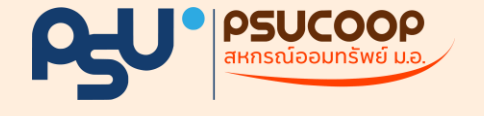

Ð

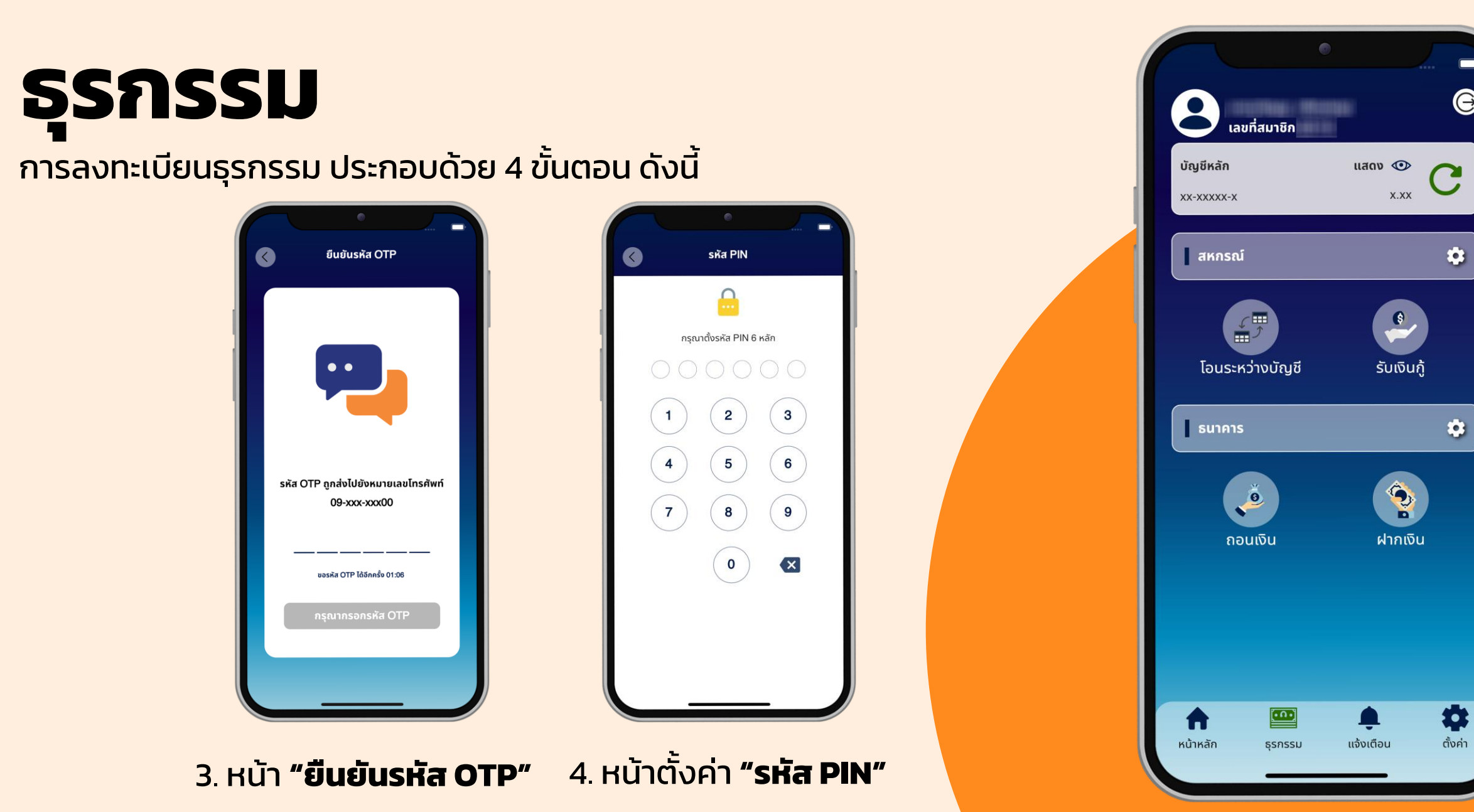

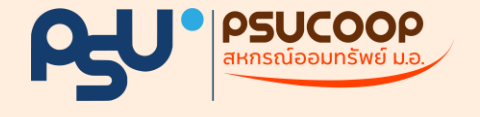

### แจ้งเตือน

#### ประกอบด้วย 5 ส่วน ดังนี้

#### 1. โลโก้

- 3. เวลา
- ธุรกรรมภายในแสดงโล
  โก้ของสหกรณ์
- ธุรกรรมภายนอก แสดงโลโก้ของธนาคาร
- 2. วันที่
  - มุมบนซ้าย ตัวเลขวันที่
    อักษรย่อเดือน ปี พ.ศ.

- มุมบนขวา ชั่วโมง นาที
- 4. หัวข้อรายการธุรกรรม
- 5. รายละเอียดธุรกรรม
  - จากบัญชี -> ไปยัง
    บัญชี
  - จำนวนเงิน XX.XX บ. (ทศนิยม 2 ตำแหน่ง)

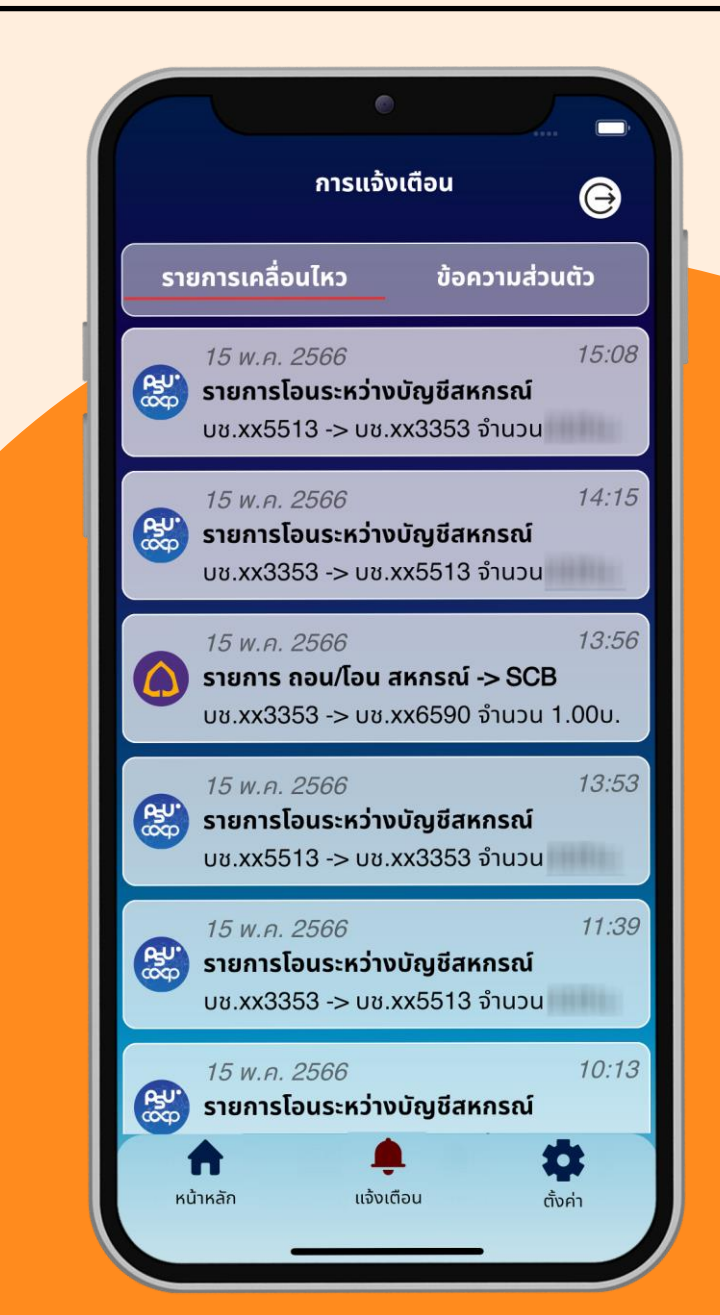

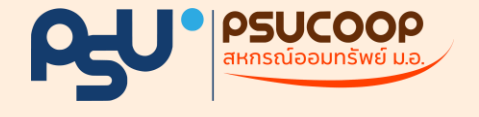

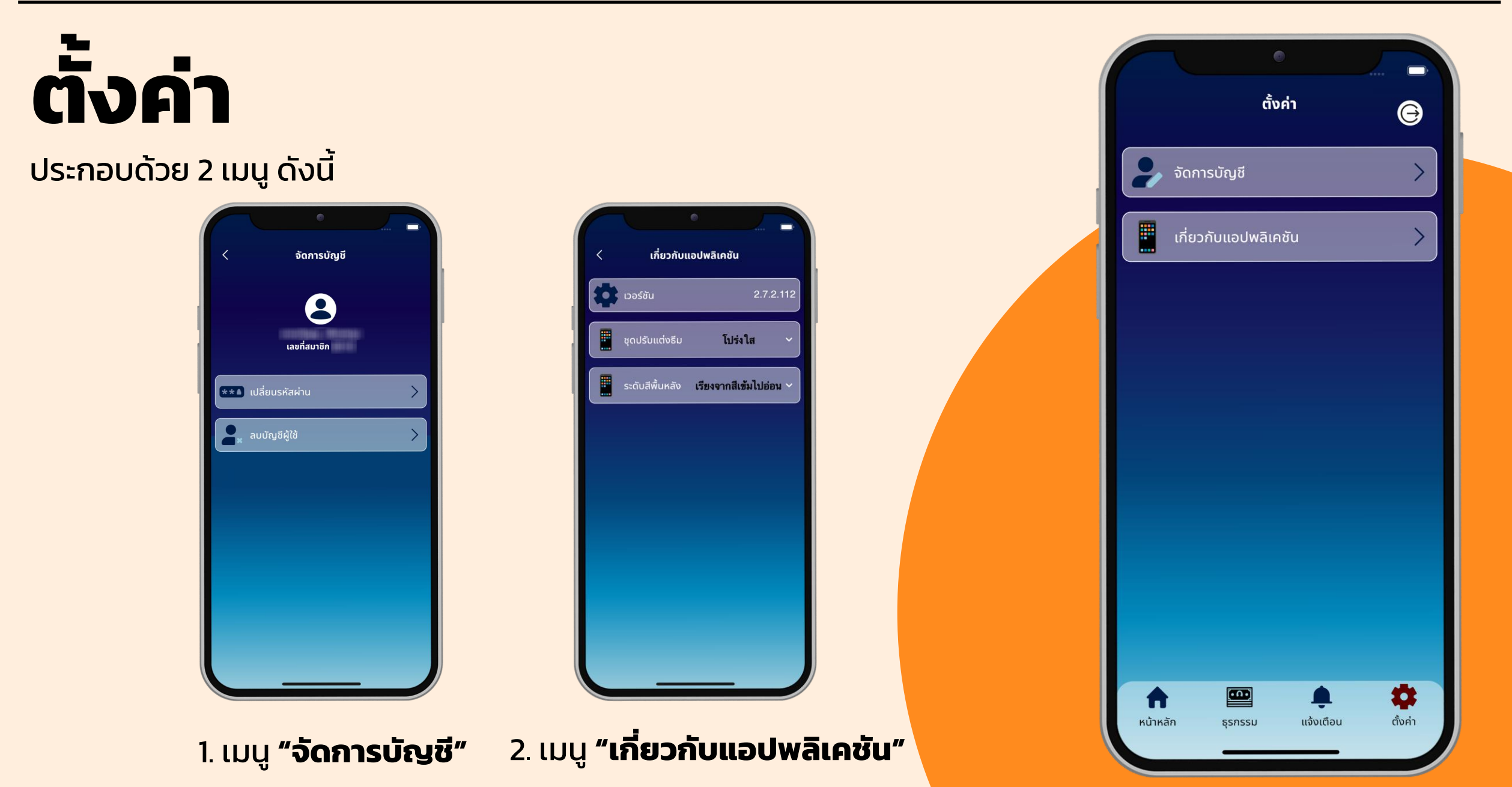

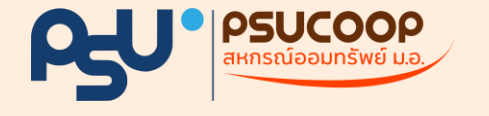

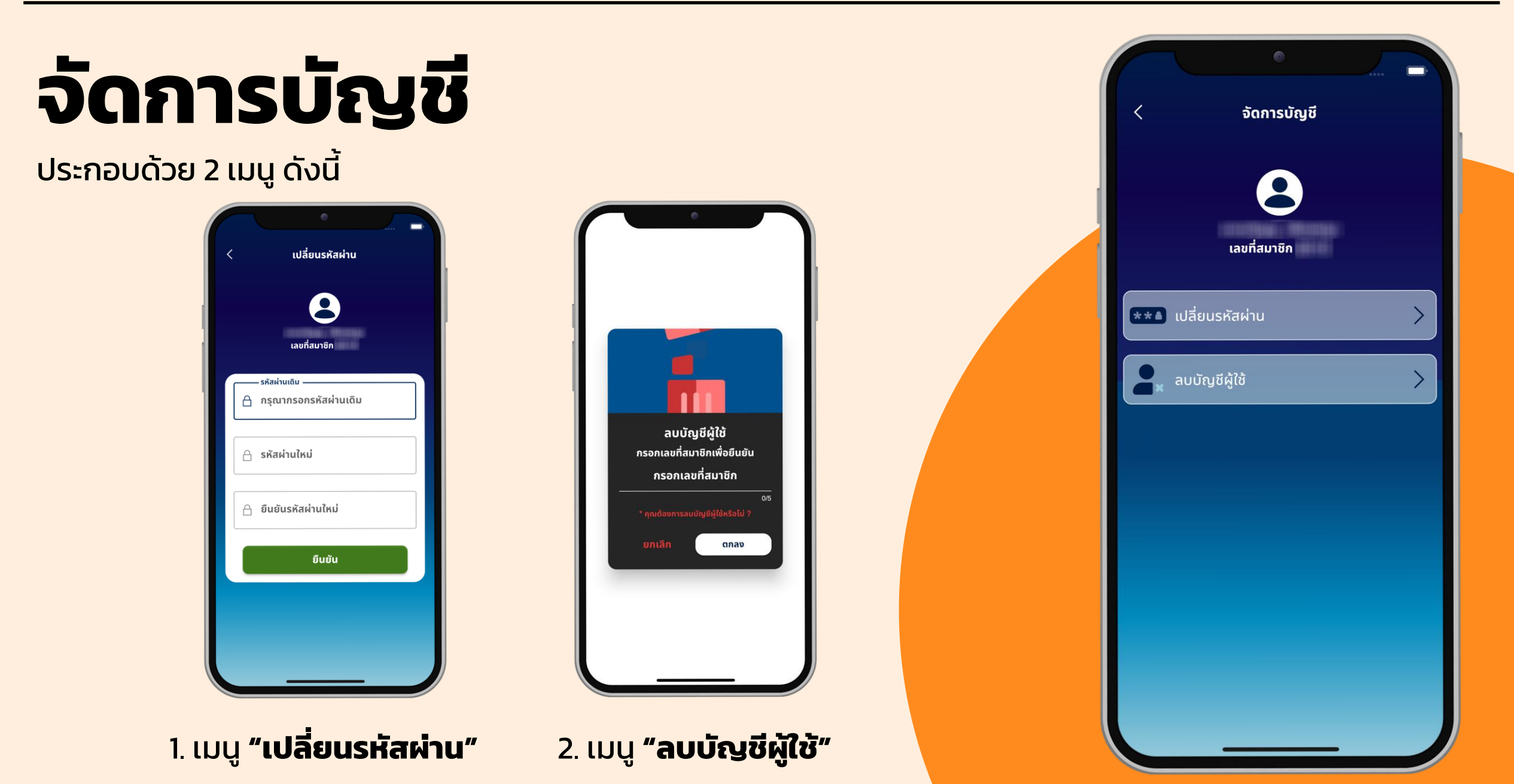

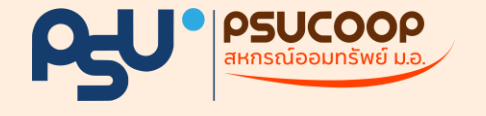

## เปลี่ยนรหัสผ่าน

ประกอบด้วย 3 ขั้นตอน ดังนี้

- 1. กรอก **"รหัสผ่านเดิม"**
- 2. กรอก **"รหัสผ่านใหม่"**
- 3. กรอก **"ยืนยันรหัสผ่านใหม่"**

เมื่อทำครบ 3 ขั้นตอนแล้วให้กดปุ่มสีเขียว **"ยืนยัน"** เพื่อเปลี่ยนรหัสผ่าน

\*<u>หมายเหตุ</u>: รหัสผ่านที่ปลอดภัยประกอบด้วยดังนี้ ตัวอักษรพิมพ์เล็ก – ใหญ่ ตัวเลข และเครื่องหมาย

|   | •                                       |
|---|-----------------------------------------|
| < | เปลี่ยนรหัสผ่าน                         |
|   | 8                                       |
|   | เลขที่สมาชิก                            |
|   | รหัสผ่านเดิม<br>🔒 กรุณากรอกรหัสผ่านเดิม |
|   | 🔒 รหัสผ่านใหม่                          |
|   | 🛆 ยืนยันรหัสผ่านใหม่                    |
|   | ยืนยัน                                  |
|   |                                         |
|   |                                         |
|   |                                         |

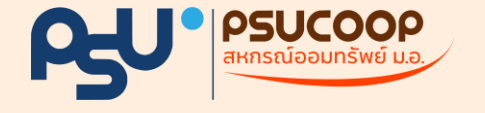

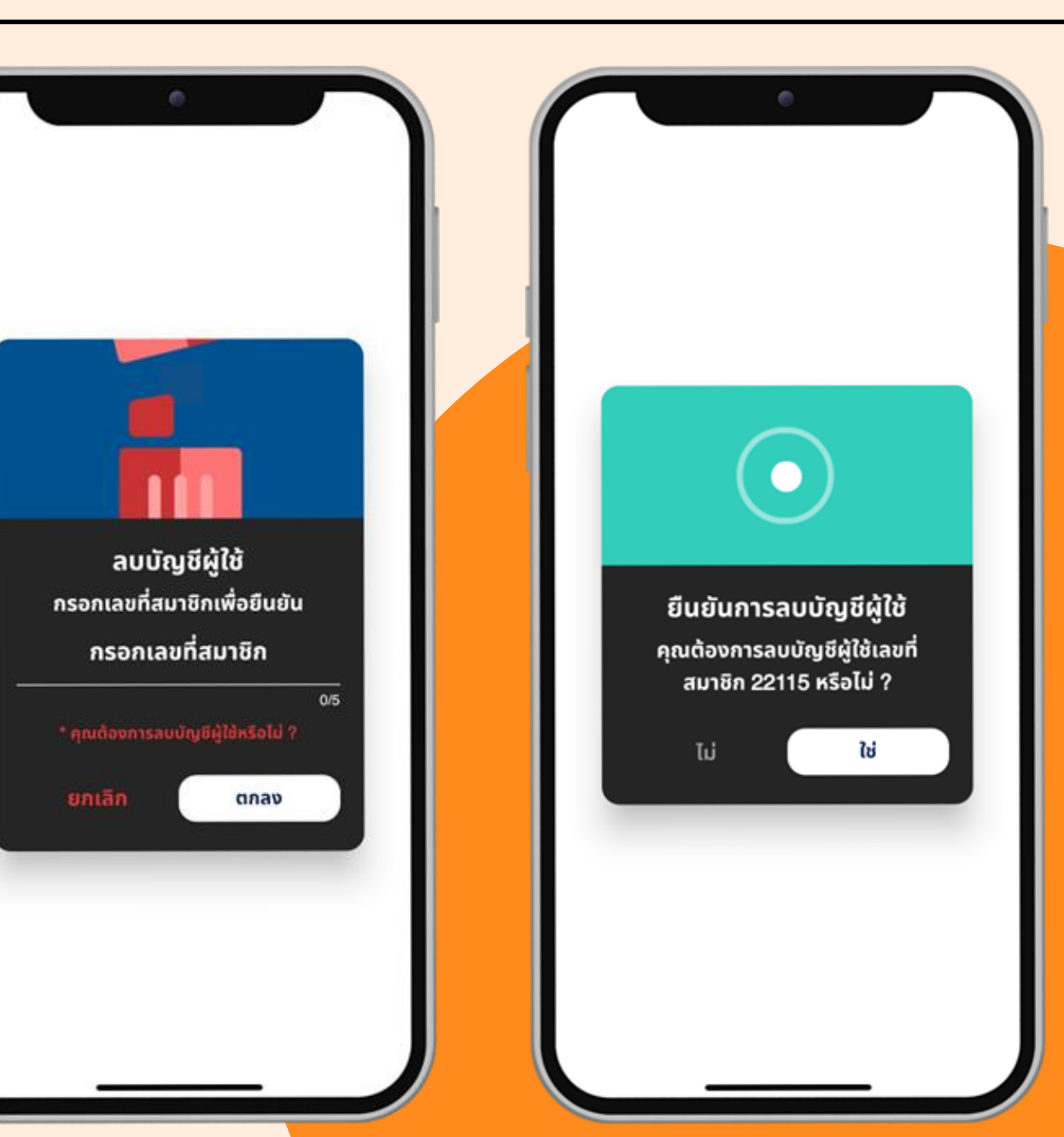

## ลบบัญชีผู้ใช้

ประกอบด้วย 2 ขั้นตอน ดังนี้

- 1. กรอก **"เลขที่สมาชิก"**
- กดปุ่ม "ตกลง" และกดปุ่ม "ใช่" อีกครั้งเพื่อ
  ยืนยันการลบบัญชีผู้ใช้งาน

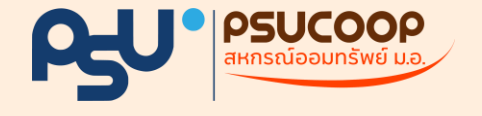

## เกี่ยวกับแอปพลิเคชัน

ประกอบด้วย 3 เมนู ดังนี้

- 1. เมนู **"เวอร์ชัน"**
- 2. ເມນູ **"ชຸດປຣັບແຕ່ຈຣົມ"**
- เมนู "ระดับสีพื้นหลัง"

|                        | •                      |
|------------------------|------------------------|
| < เกี่ยวกับแอปพลิเคชัน |                        |
| เวอร์ชัน               | 2.7.2.112              |
| ບຸດປຣັບແຕ່ຈຣົມ         | โปร่งใส 🗸              |
| ระดับสีพื้นหลัง        | เรียงจากสีเข้มไปอ่อน 🗸 |
|                        |                        |
|                        |                        |
|                        |                        |
|                        |                        |
|                        |                        |
|                        |                        |
| _                      |                        |

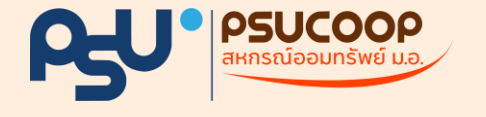

# ชุดปรับแต่งรีม

#### ประกอบด้วย 2 รูปแบบ ดังนี้

- โปร่งใส
- ไวท์บอร์ด

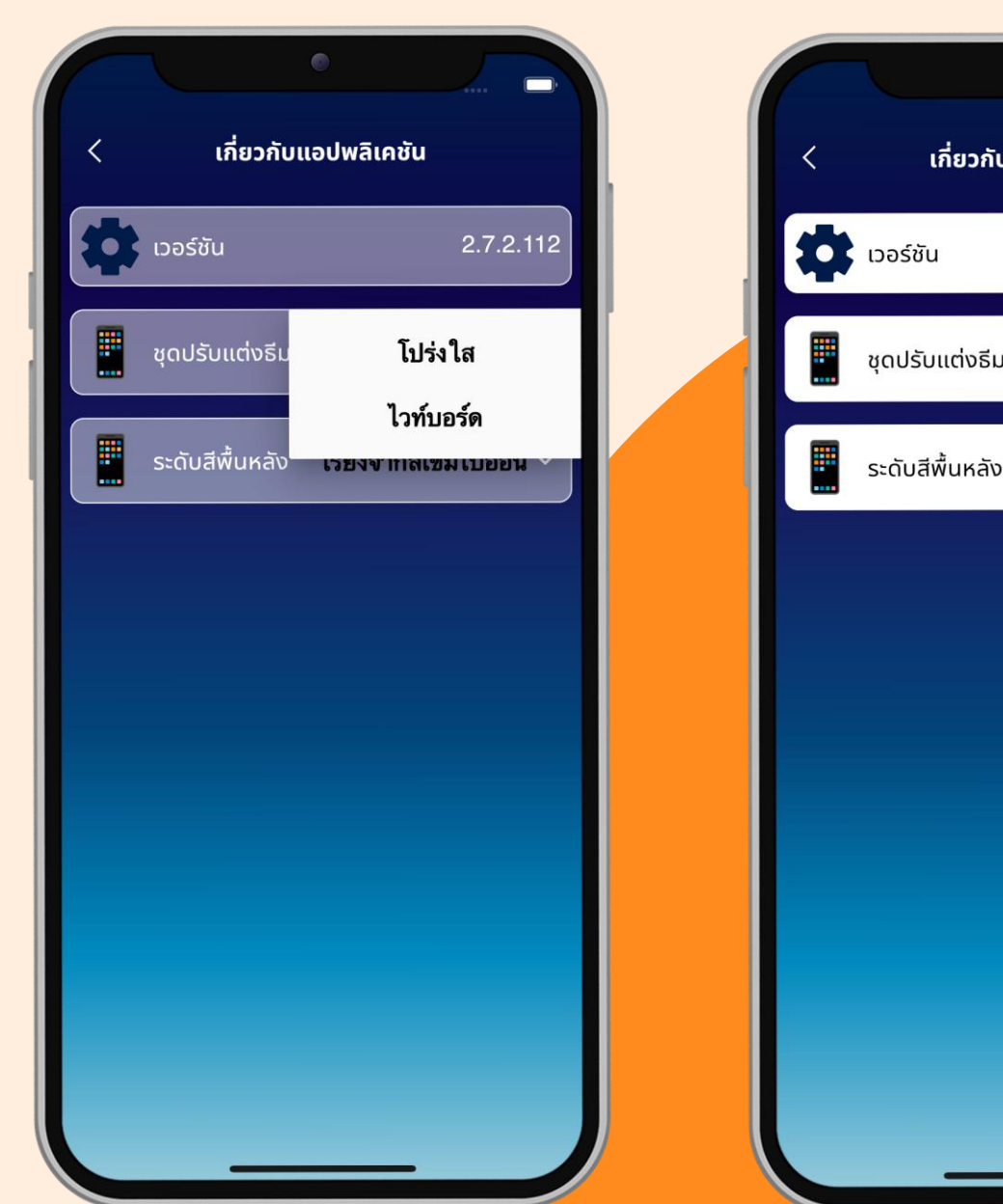

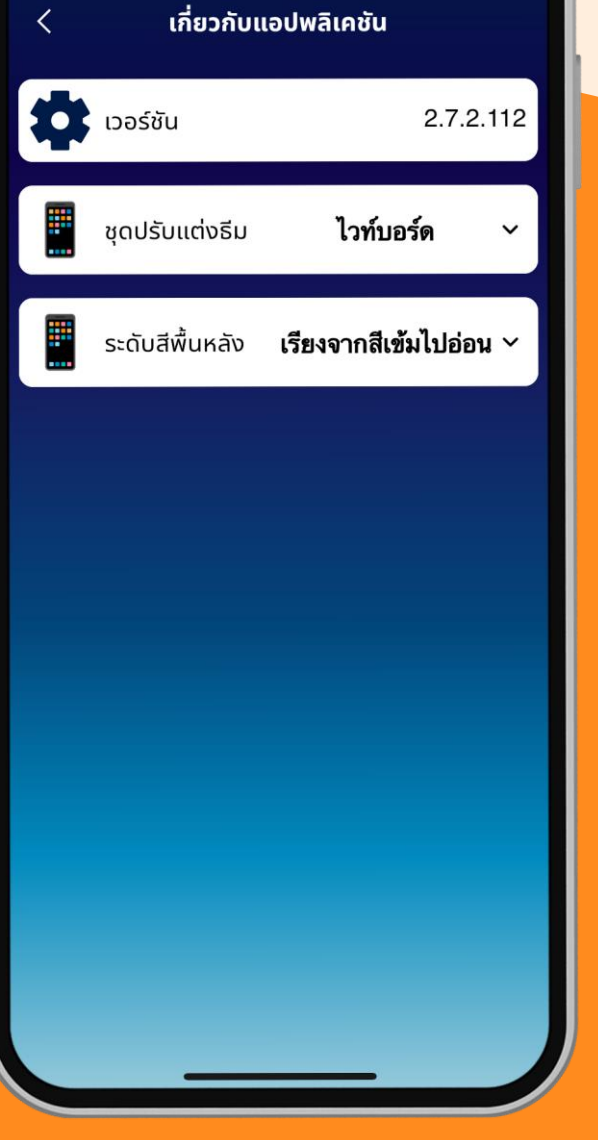

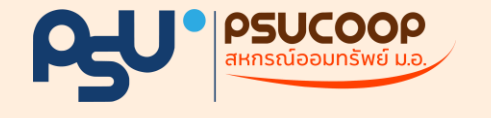

# ระดับสีพื้นหลัง

ประกอบด้วย 12 พื้นหลัง ดังนี้

- เรียงจากสีเข้มไปอ่อน
- เรียงจากสีอ่อนไปเข้ม
- สีออฟไวท์
- สีเทา
- สีชมพู
- สีฟ้า

- สีเหลือง
- สีม่วง
- น้ำทะเล
- สีเทา
- ์ ต้นไม้
- ภูเขา

۲

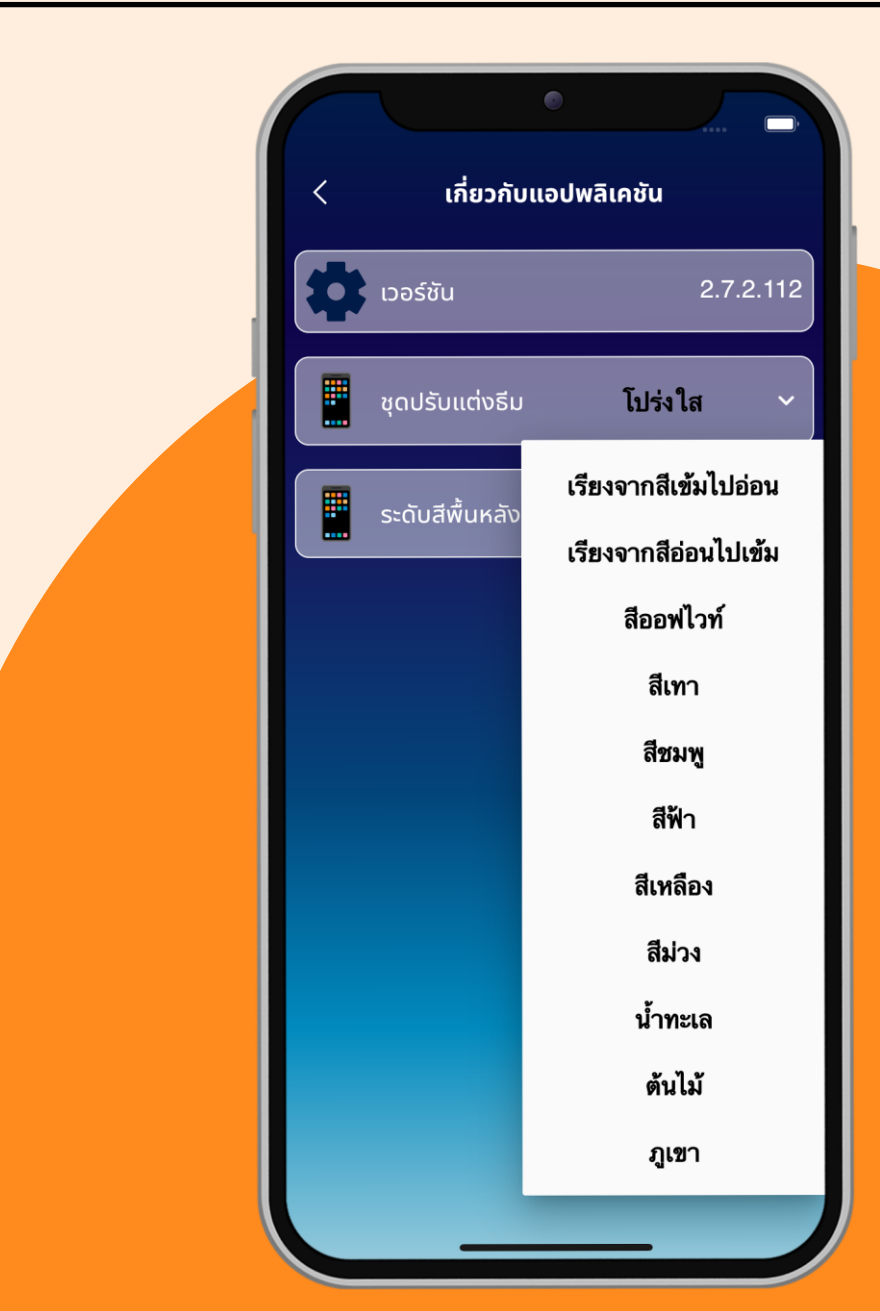

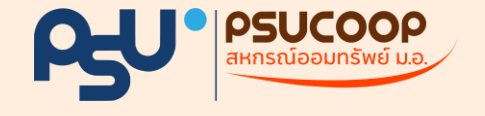

### ระดับสีพื้นหลัง

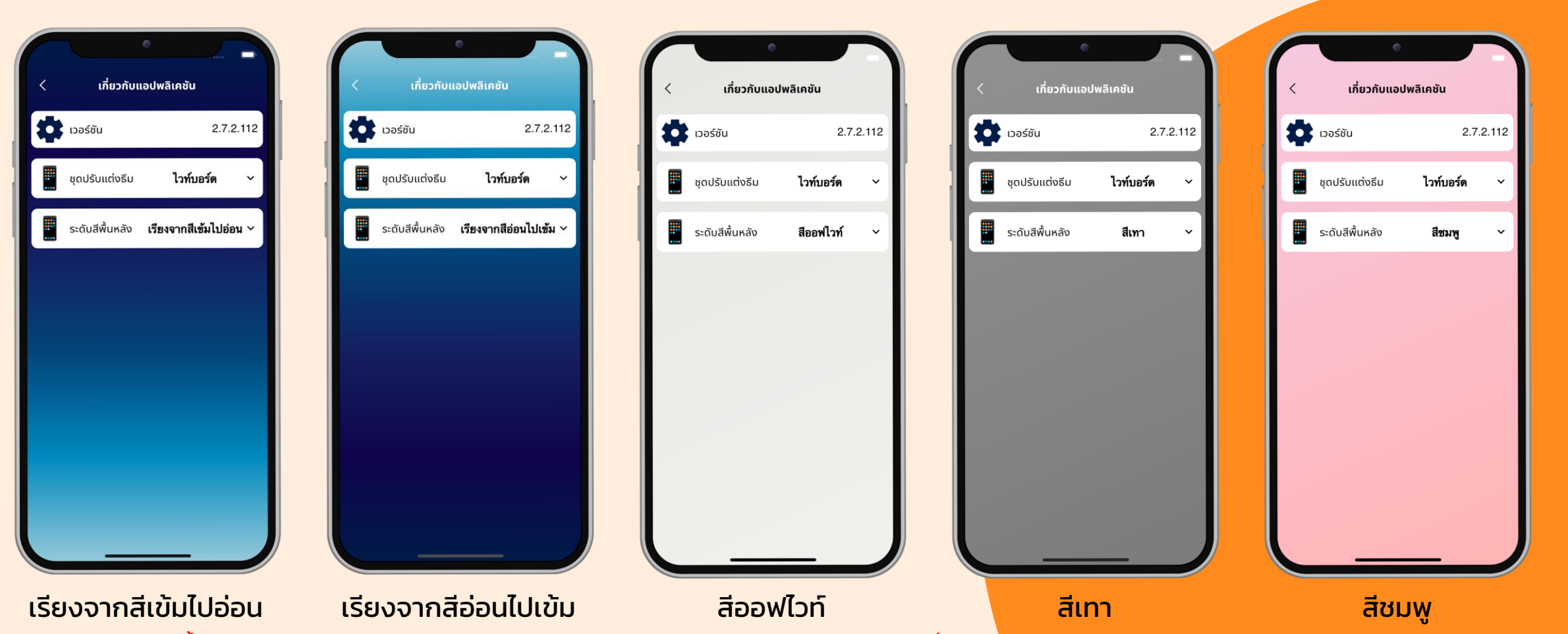

\*<u>หมายเหต</u>ะ ระดับสีพื้นหลัง เรียงจากสีเข้มไปอ่อน และจากสีอ่อนไปเข้ม สีจะแตกต่างกันไปแต่ละสหกรณ์ โดยค่าเริ่มต้นเป็<mark>นการเรียงจากสีเข้มไปอ่อน</mark>

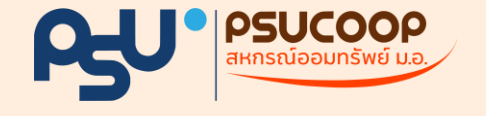

### ระดับสีพื้นหลัง

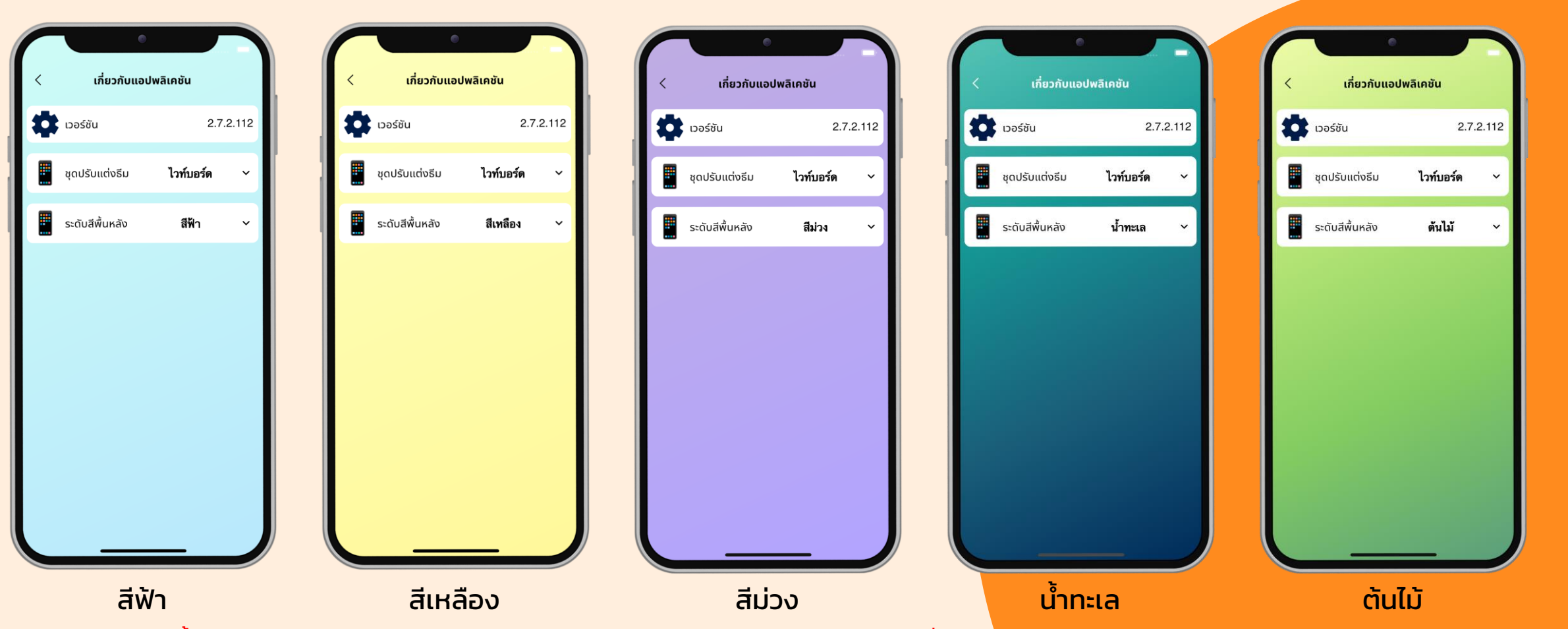

้ \*<u>หมายเหต</u>ะ ระดับสีพื้นหลัง เรียงจากสีเข้มไปอ่อน และจากสีอ่อนไปเข้ม สีจะแตกต่างกันไปแต่ละสหกรณ์ โดยค่าเริ่มต้นเป็<mark>นการเรียงจากสีเข้มไปอ่อน</mark>

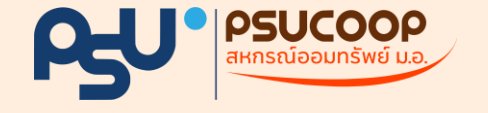

### ระดับสีพื้นหลัง

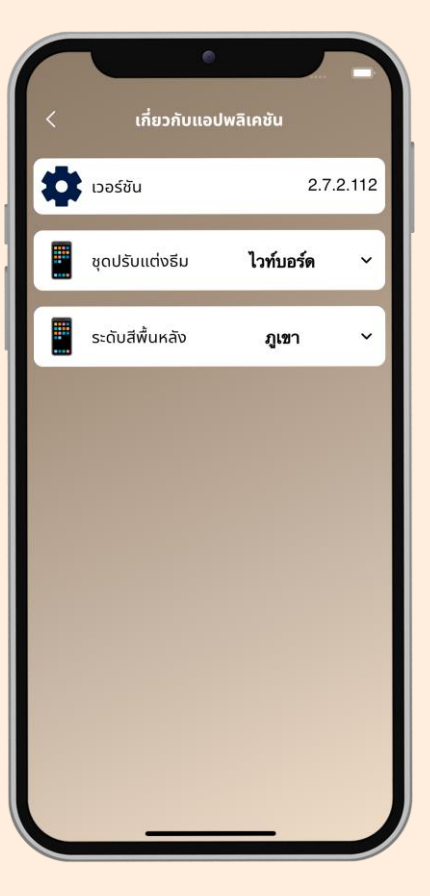

**ภูเขา** \*<u>หมายเหต</u>ะ ระดับสีพื้นหลัง เรียงจากสีเข้มไปอ่อน และจากสีอ่อนไปเข้ม สีจะแตกต่างกันไปแต่ละสหกรณ์ โดยค่าเริ่มต้นเป็<mark>นการเรียงจากสีเข้มไปอ่อน</mark>